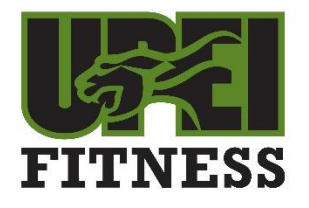

## **Small Group Training**

## How to register for Small Group Training:

- Go to recreation.upei.ca
- UPEI students/faculty/staff click on Green 'UPEI LOGIN' button. Sign in with your UPEI email address and password.
- Community members sign in using email or username in Community sign in box. When signing up you need to use your UPEI ID number (must be 7 digits so you may need to include one or more leading zeroes). Click "Sign Up" if you do not have a Fusion Account

## Once you are signed in:

- Click on Fitness Programming ICON
- Then click on Small Group Training ICON
- > Click on the class you would like to register for
- Sign online waiver
- Click on Check out button
- > Add your credit card information for payment online
- Click on 'Pay Now' button
- Proceed to Checkout button pops up --- click on Checkout
- > You are now registered for the Small Group Training session you selected
- NOTE: With small group training classes you do not have to confirm your attendance weekly. You've paid for the program and your spot.
- NOTE: If any of your classes are cancelled (weather, instructor availability, etc.), a make up class will be added to end and the cancelled class will be displaced with the class at recreation.upei.ca.